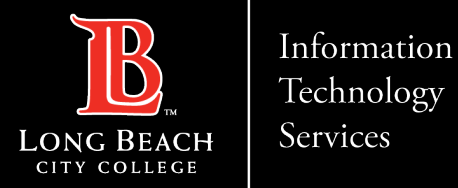

# **Citrix Workspace App for PC**

Citrix Workspace app is the easy-to-install client software that provides seamless, secure access to everything you need to get work done. With this free download, you easily and securely get instant access to all applications, desktops and data from any device, including smartphones, tablets, PCs and Macs.

In this tutorial you will learn how to:

- 1. Download Citrix Workspace App.
- 2. Access Citrix Workspace App using your Long Beach City College credentials.

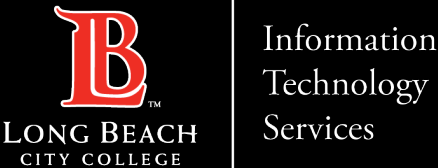

this free download, you easily and securely get instant access to all applications, desktops and data from any device, including

#### Citrix Labs – Accessing the Citrix App on a PC

# Citrix Workspace App Download Page

| citrix                                                                    | Solutions                   | Products                      | Resources      | Customers                      | Company                                |               |  |   | c | ર | Contact us | 8 |
|---------------------------------------------------------------------------|-----------------------------|-------------------------------|----------------|--------------------------------|----------------------------------------|---------------|--|---|---|---|------------|---|
|                                                                           |                             |                               |                |                                |                                        |               |  |   |   |   |            |   |
| Download Citrix Workspace                                                 |                             |                               |                |                                |                                        | Workspace app |  |   |   |   |            |   |
| Everything you need — your apps, files and desktops — at your fingertips. |                             |                               |                |                                | ······································ |               |  | - |   |   |            |   |
| Citrix Works<br>seamless, s                                               | space app is<br>ecure acces | the easy-to-<br>s to everythi | install client | software that<br>o get work do | provides<br>ne. With                   | 1             |  |   |   |   |            |   |

Go to

https://www.citrix.com/products/receiver.html and

select the latest version that is compatible with your

device.

Download

smartphones, tablets, PCs and Macs.

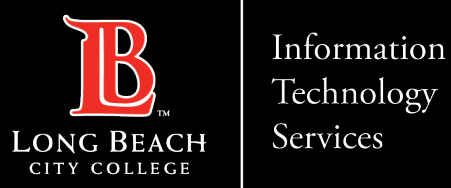

### Selecting the newest version of Citrix.

| CITTIX Solutions                                                             | Products Resource                      | s Customers                               | Company                                            |                                                                 | م                   | Contact us                     | 8       |
|------------------------------------------------------------------------------|----------------------------------------|-------------------------------------------|----------------------------------------------------|-----------------------------------------------------------------|---------------------|--------------------------------|---------|
| 🟠 / Downloads / Citrix Workspa                                               | се Арр                                 |                                           |                                                    |                                                                 |                     |                                |         |
| Find Downloads Citrix Workspace App                                          | Citrix V                               | Vorkspa<br>RSS notification               | ace App<br>ns of new downloads                     |                                                                 |                     |                                |         |
| or<br>Search Downloads                                                       | $\rightarrow$                          | End-user a                                | adoption resource                                  | es                                                              |                     |                                |         |
| Narrow Results                                                               |                                        | Get your tear<br>adoption res             | m up and running fa<br>ources.                     | st with these Citrix Wor                                        | kspac               | e App end-us                   | er      |
| Ву Туре                                                                      |                                        | View resourc                              | ces $\rightarrow$                                  |                                                                 |                     |                                |         |
| All Types                                                                    |                                        |                                           |                                                    |                                                                 |                     |                                |         |
| <ul> <li>Earlier Versions of<br/>Workspace app for Chron<br/>(54)</li> </ul> | Note: If you are a<br>They have the se | n end user/non-adn<br>tup information req | ninistrator we recommen<br>Juired and your company | d that you contact your syste<br>may also have specific version | m admir<br>n requir | nistrator or IT hel<br>ements. | p desk. |
| <ul> <li>Other Workspace app Plu<br/>ins (34)</li> </ul>                     | g- ^ Workspac                          | e app for Wind                            | dows                                               |                                                                 |                     |                                |         |
| <ul> <li>Earlier Versions of</li> <li>Workspace app for HTML</li> </ul>      | 5 ^ Works                              | pace app for V                            | Vindows Current R                                  | elease                                                          |                     |                                |         |
| (48)                                                                         | Citrix V                               | /orkspace app 23                          | 307.1 for Windows                                  |                                                                 |                     |                                |         |
| Workspace app for                                                            | Aug 8, 2023                            | INEW                                      |                                                    |                                                                 |                     |                                |         |
| Windows (40)                                                                 | Citrix V                               | /orkspace app 23                          | 307 for Windows                                    |                                                                 |                     |                                |         |
| $\odot$ Earlier Versions of                                                  | Jul 31, 2023                           | NEW                                       |                                                    |                                                                 |                     |                                |         |
| Workspace app for Linux                                                      |                                        |                                           |                                                    |                                                                 |                     |                                |         |

If you have a Windows device,

select the latest version available.

Note that a newer version might be

available for you.

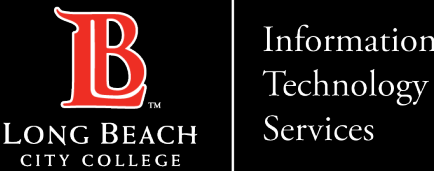

#### Citrix Labs – Accessing the Citrix App on a PC

### Downloading Citrix

| citrıx            | Solutions    | Produ     | cts Resources       | Customers       | Company                                      | م        | Contact us | 8 |
|-------------------|--------------|-----------|---------------------|-----------------|----------------------------------------------|----------|------------|---|
| 谷 / Downloads / ( | Citrix Works | space App | / Workspace app for | Windows Current | Release / Citrix Workspace app 2307.1 for Wi | ndows    |            |   |
| Find Download     | ds           |           | Citrix W            | orkspa          | ce app 2307.1 for W                          | /indo\   | NS         |   |
| Citrix Worksp     | bace App     | ~         | Release Date: Aug   | 8, 2023         |                                              |          |            |   |
| c                 | or           |           |                     |                 |                                              |          |            |   |
| Search Down       | loads        | Q         | Compatible wit      | h               |                                              |          |            |   |
|                   |              |           | Windows 11, 10 a    | as well as Wind | dows Server 2022, 2019, 2016.                |          |            |   |
| Support Reso      | urces        |           | Download Citri      | x Workspace ap  | op for Windows                               |          |            |   |
| FAQs              |              |           |                     |                 |                                              |          |            |   |
| Product Docur     | mentation    | ß         | (287 MBexe)         |                 |                                              |          |            |   |
| Export or impo    | ort          |           | Version: 23.7.1.1   | 8(2307.1)       |                                              |          |            |   |
| restrictions 🗹    |              |           | Checksum: SHA       | -256-           |                                              |          |            |   |
| Knowledge Ce      | enter 🛛      |           | 8EE281FC3901        | C3D66D8161E     | F80BAE7B2FB46AC788036845685                  | FD9D4BAE | CC3303     |   |
| Support Forun     | n 🗹          |           |                     |                 |                                              |          |            |   |

Click on Download Citrix Workspace app for

Windows, and once the download is over, click

on the file and save it to the Desktop.

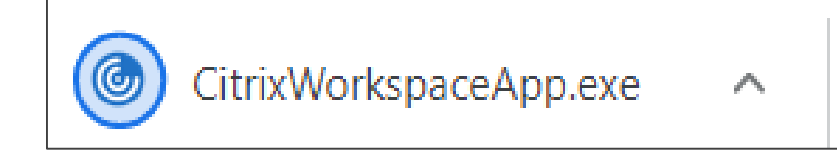

ITS Faculty & Staff Help Desk helpdesk@lbcc.edu https://www.lbcc.edu/information-technology-services (562) 938-4357

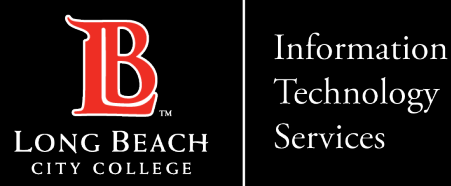

# Post Downloading Citrix

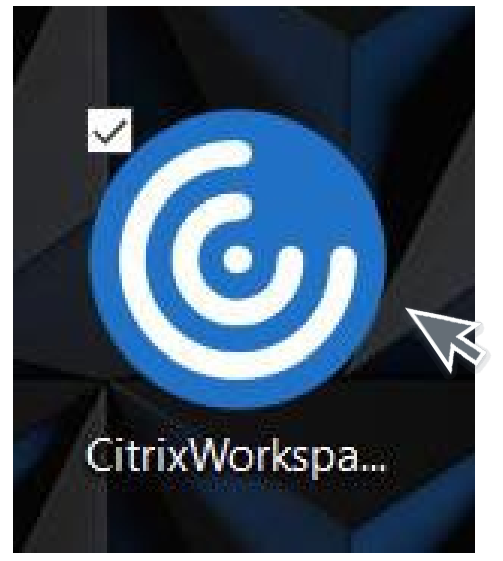

The following icon will appear on your Desktop.

Double click on Citrix Workspace icon.

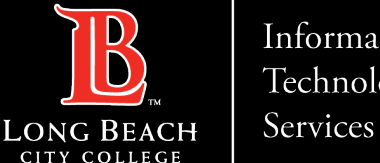

#### Technology

#### Citrix Labs – Accessing the Citrix App on a PC

### Starting Citrix

| Citrix Workspace | ×                                                                                                    |
|------------------|----------------------------------------------------------------------------------------------------|
|                  | Welcome to Citrix Workspace                                                                                                    |
|                  | Citrix Workspace app installs software that allows access to<br>virtual applications that your organization provides,<br>including software that allows access to the applications<br>that use your browser.                                                   |
| Workspace        | <ul> <li>Allow applications access to your webcam and microphone.</li> <li>Allow applications to use your location.</li> <li>Allow access to local applications authorized by your company.</li> <li>Save your credential to sign in automatically.</li> </ul> |
|                  | Click Start to set up and install Citrix Workspace app on your computer.                                                                                                    |
| CITRIX           |                                                                                                    |
|                  | Start Cancel                                                                                                    |

Step 4: Click on Start and begin

the Installation process.

Note: A window will appear asking the following: Do you want to allow this app to make changes to your device?"

Please click Yes.

helpdesk@lbcc.edu · https://www.lbcc.edu/information-technology-services ITS Faculty & Staff Help Desk • (562) 938-4357

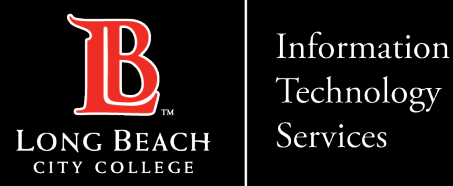

### Citrix License Agreement

Click on "I accept the license agreement" and click Next. Leave App protection blank, click Install.

| Citrix Workspace                                                                                                    | ×   |                                                                                                    |
|----------------------------------------------------------------------------------------------------|-----|----------------------------------------------------------------------------------------------------|
| License Agreement                                                                                                    |     | App protection                                                                                                    |
| You must accept the license agreement below to proceed.<br>CITRIX LICENSE AGREEMENT<br>Use of this component is subject to the Citrix license or terms of service<br>covering the Citrix product(s) and/or service(s) with which you will be using<br>this component. This component is licensed for use only with such Citrix<br>product(s) and/or service(s).<br>CTX_code EP_R_A10352779 |     | Enable this option to prevent screen captures of the app, and to protect it from keylogging malware.  Enable app protection Warning: You cannot disable this feature after you enable it. To disable it, you must uninstall Citrix Workspace app. For more information, contact your system administrator. |
| I accept the license agreement                                                                                                    | cel | Install Cancel                                                                                                    |

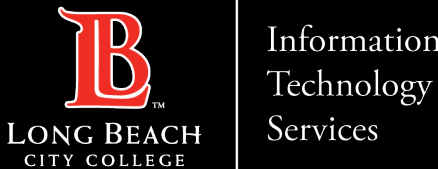

#### Citrix Labs – Accessing the Citrix App on a PC

### Installing Citrix

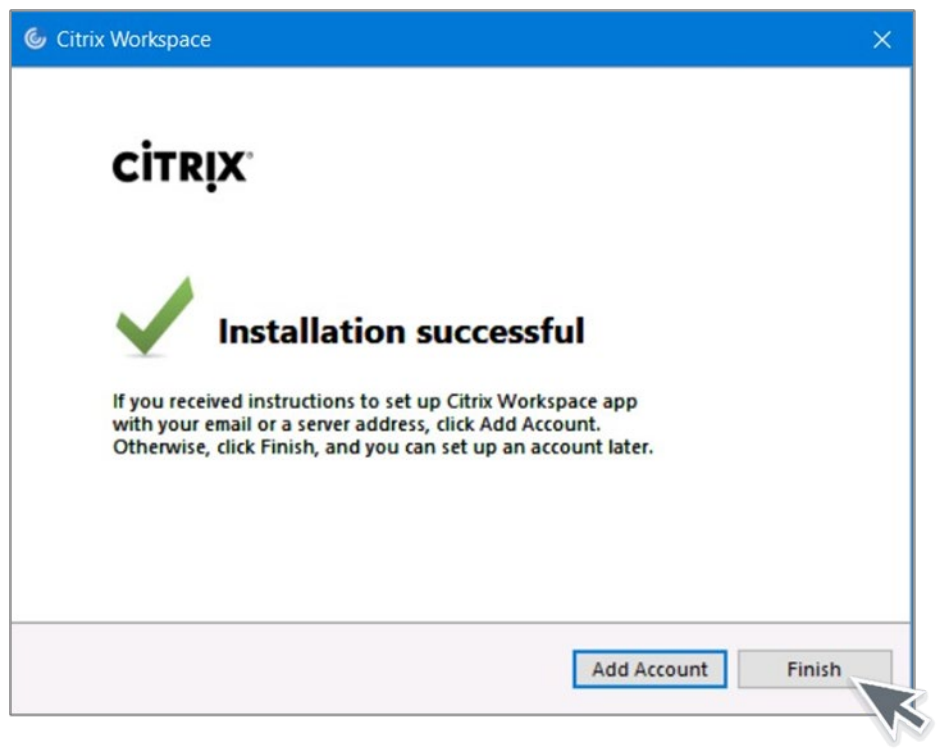

Success: Installation is now completed. Click Finish to complete the installation.

https://www.lbcc.edu/information-technology-services ITS Faculty & Staff Help Desk helpdesk@lbcc.edu (562) 938-4357

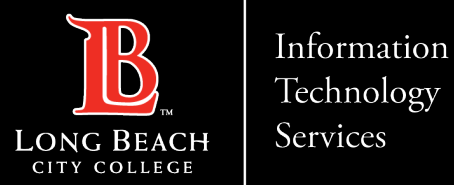

### Restart your computer

| Citrix Wo | rkspace                                                                                     | × |
|-----------|---------------------------------------------------------------------------------------------|---|
| ١         | You must restart your computer to complete the installation.<br>Do you want to restart now? |   |
|           | Yes No                                                                                      |   |

Restart your computer to complete the installation by clicking Yes.

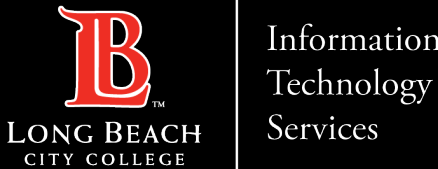

#### Citrix Labs – Accessing the Citrix App on a PC

\_

2

### Adding an account

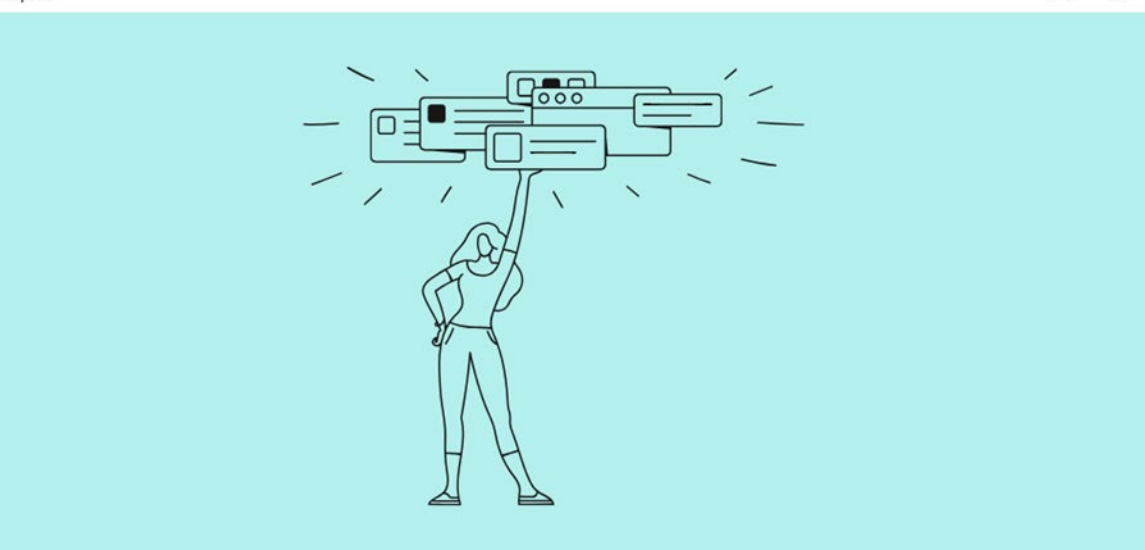

Welcome to Citrix Workspace

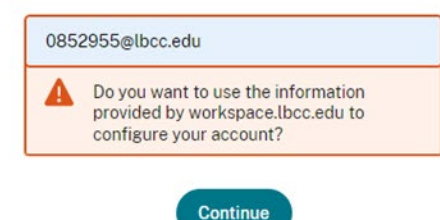

Enter your Employee ID # @student.lbcc.edu in the section below and click add. Then press continue.

Example: 0123456@lbcc.edu

ITS Faculty & Staff Help Desk • helpdesk@lbcc.edu · https://www.lbcc.edu/information-technology-services (562) 938-4357

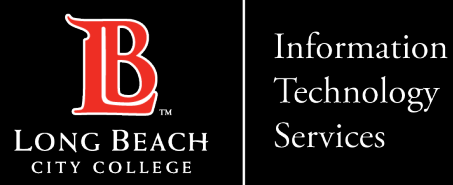

# Signing In

| Citrix Workspace                          | × |
|-------------------------------------------|---|
| User name:<br>Password:<br>Sign In Cancel |   |
| Secure connection                         |   |

For the Username, enter your Viking Id Number (0123456) and for the Password, enter your Viking Portal password. After, click on Sign In.

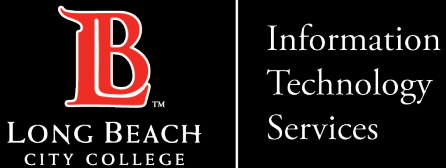

### Citrix Home screen

| itrix Workspace              | - 0                                                                                                    |
|------------------------------|----------------------------------------------------------------------------------------------------|
| LONG BEACH                   |                                                                                                    |
| pps                          |                                                                                                    |
| II (1)                       |                                                                                                    |
| Remote Desktop<br>Connection |                                                                                                    |
| Remote Desktop Connection    | Apps X                                                                                                    |
| Actions:                     | Description:<br>With Microsoft Remote Desktop clients, you can connect to Remote Desktop Services from Windows Server and remote PCs, and<br>use and control desktops and apps that your admin has made available to you. |
|                              |                                                                                                    |

Choose remote desktop connection, then open.

https://www.lbcc.edu/information-technology-services ITS Faculty & Staff Help Desk • (562) 938-4357 helpdesk@lbcc.edu ·

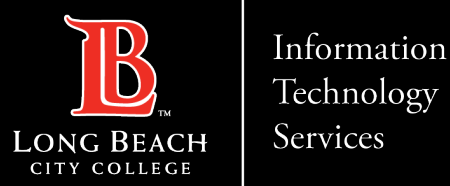

### Connecting to your computer.

| nemote                                                               |                                | $\times$ |   |  |  |  |  |  |
|----------------------------------------------------------------------|--------------------------------|----------|---|--|--|--|--|--|
|                                                                      | Remote Desktop<br>Connection   |          |   |  |  |  |  |  |
| Computer:                                                            | Example: computer.fabrikam.com |          | ~ |  |  |  |  |  |
| User name:                                                           |                                |          |   |  |  |  |  |  |
| The computer name field is blank. Enter a full remote computer name. |                                |          |   |  |  |  |  |  |
| Show (                                                               | H                              | lelp     |   |  |  |  |  |  |

Enter the name of the computer you are attempting to connect to.

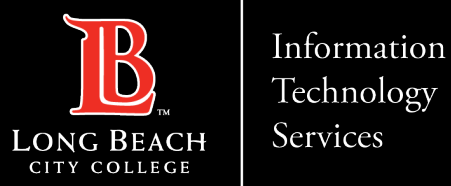

×

# Logging into your profile

Windows Security

Enter your credentials

These credentials will be used to connect to L140

Enter the password to your profile.

Password

LBCCD\ 0123456

Remember me

More choices

OK Cancel

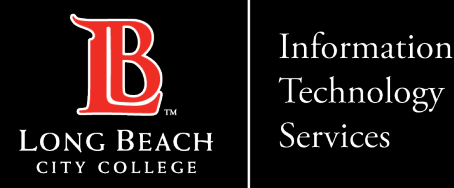

### **Contact Page**

If you would like help with the process, or have any other LBCC Technology questions, feel free to contact the ITS Faculty & Staff Help Desk!

•Phone: (562) 938-4357 •Email: <u>helpdesk@lbcc.edu</u>